# Benvenuti in ABB

**Corsi digitali ABB** La tua formazione non si ferma Formazione Tecnica

Istruzioni collegamento alla piattaforma webex

Indicazioni per un collegamento ottimale prima di accedere alla conferenza:

 Non essere collegati ad altre fonti che richiedono l'uso dell'audio (vpn – video conferenze, pagine web aperte etc.)

2) Accedete con il link ricevuto con l'invito

#### ABB Electrification Italia | Formazione Tecnica 2020 3) Dopo aver cliccato sul link si aprirà questa finestra

Partecipa a evento ora

Per partecipare a questo evento, fornire le seguenti informazioni.

Nome: Cognome: Indirizzo e-mail: Percisiona Accedi tramite il browser NEW! Se si è l'organizzatore, avviare l'evento.

#### ABB Electrification Italia | Formazione Tecnica 2020 4) Siete all'interno della conferenza ed avete un menù a disposizione

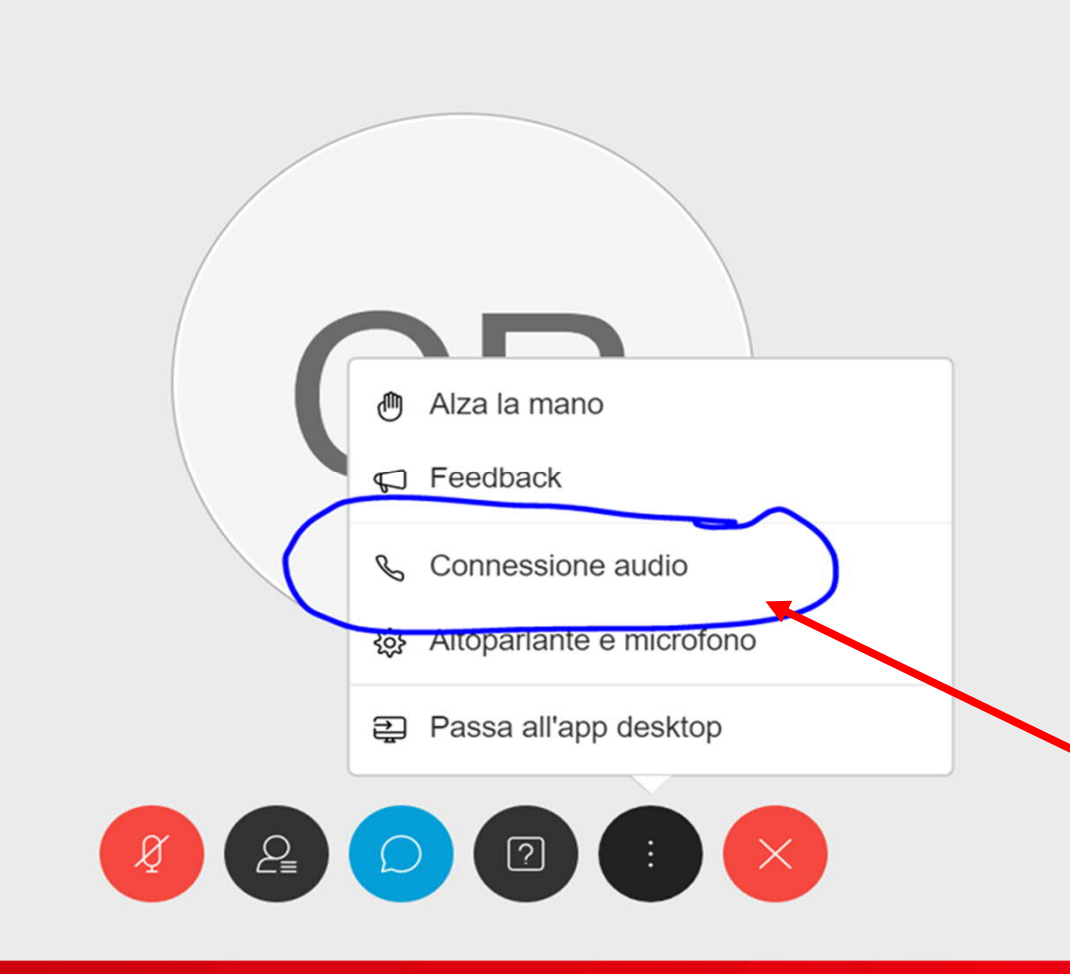

clicca sulle option ... i tre puntini e seleziona «connessione audio»

Se manca collegamento audio seguite le seguenti istruzioni:

- Controllare le impostazioni del vs. PC
- Controllate se entrando con Chrome in alto a destra dell'URL vi siano messaggi di impedimento, se si, dovete cliccare sulla prima opzione e consentire a webex conferencing l'uso del microfono

Se persistono problemi al collegamento audio:

- uscire e rientrare nella sessione seguendo le stesse indicazioni.
- Ultima soluzione spegnere e riattivare il PC per togliere la memoria dell'uso microfono su altra applicazione.

All'interno del meeting avrete a disposizione un menù

- Utilizzate la chat per comunicare con l'organizzatore

- Utilizzate la sezione Q&A per le vostre domande al relatore

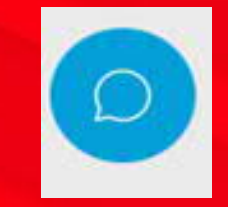

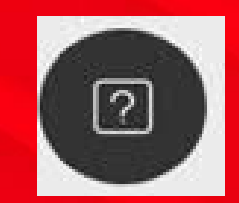

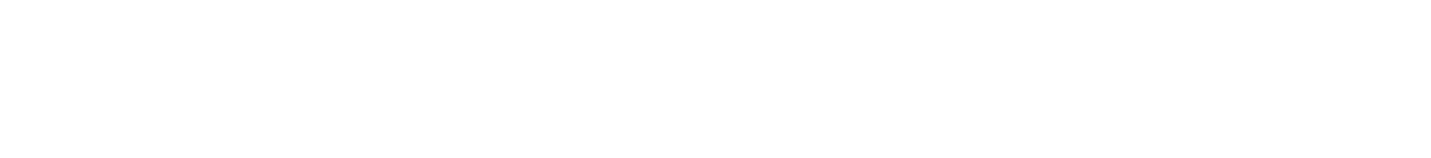